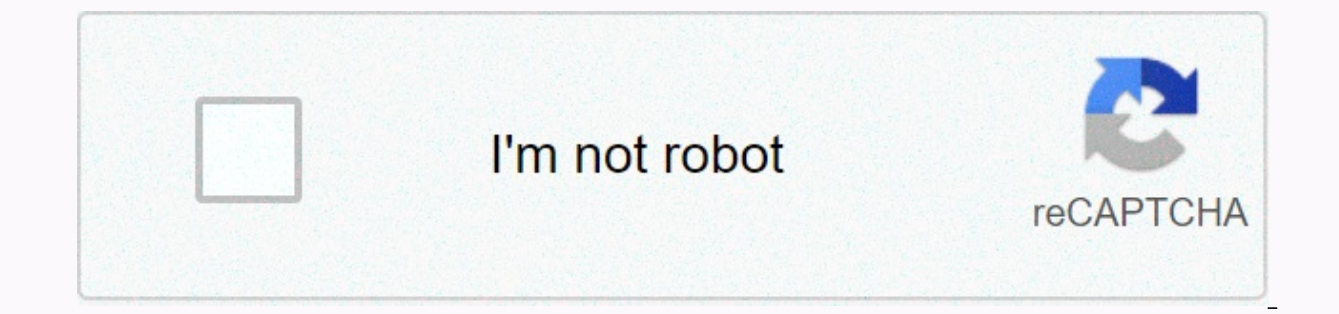

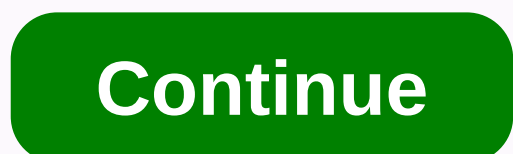

## Hp officejet 4652 not printing

Step 1: Eliminate jammed paper Use the flash to inspect the jammed paper that is available from the input tray, the output tray, the access area of the HP 4652 ink cartridge. If your internal area is jammed with paper, try to wipe it out and locate the jammed paper in another area of your HP Officejet 4652 printer. Wipes the jammed paper out of the automatic document feeder. For troubleshooting issues with HP Officejet 4652, even after uninstalling, go to the next step. Step 2: Inspect the movement of the car Turn on the printer, lift the front door of the HP 4652 ink cartridge until it is in place. Stop so the car is inactive. Disconnect the power cord from the rear side of the printer and use a flash light to check if the objects are blocking the movement of the car. In the event of any obstruction, remove and close the ink cartridge front door. Now connect the power cord to the printer and turn it on. Step 3: Wipe the page smears Try cleaning the page's smears with an automated tool to help you sort out the issue of paper disruption. With a clean and damp cloth, manually wipe the paper feed rollers can accumulate dust or other debris. In some cases, the issue of paper disruption may also be false. In these cases, try reconfiguring the printer, which can also delete the paper-out issue. Step 1: Restart all devices Initially, investigate whether the problem is a printer problem is scanned related, go to the next step. Restarting the printer and system helps keep the aborted verification connection and can also view the connection status of the scan. Make sure that the network is in good condition and that the printer is ready to scan. If you still have an HP Officejet 4652 troubleshooting issue, go to the next step. Step 2: Install HP print and scan doctor to download and install HP Print and Scan Doctor to diagnose and fix printer problems automatically. You can install the latest driver and software for your printer that can solve the connection problems of the scan Before installing, remove the current HP OJ4652 printer driver, and then install the latest printer driver. Step 3: Check Windows image input settings If WIA settings are not enabled, purchaser tasks cannot be performed. Therefore, enable WIA settings to perform the scan job. Temporarily disable the firewall to see if the network problem is caused by the firewall. If not, allow it. Try using the printer model and operating compatible with other validation applications to perform the scan job. Temporarily disable the firewall. Printer OfflineStep 1: Check your connection Use HP Print and Scan Doctor to resolve the issue by following the on-screen instructions. Change the default setting the installed driver, and then check to see if the printer displays an offline printer message. Try reconfiguring the printer to help you restore the connection. Step 2: Make sure you select the correct port: If the driver is using the wrong port, the error occurs. Therefore, select the appropriate port for the driver. Update the printer firmware to help resolve problems with the HP Officejet 4652 printer. In case the problem continues, go to the next step. Try to connect the printer over the network to the manual IP address, which is one of the easiest ways to connect. Step 3: Add the second printing devices, and then windows, which is similar to the new IP address. Remove the printer name from the list of available devices, and then windows at the manual IP address. install the device with hp printer software. Place the 123.hp.com/oj4652 printer and system near the router's range, which will help you achieve maximum signal strength. Need Technical Support Call Us Related Search - follow the links below Hello, @TRIPLEFOUR2017 - Greetings! Thank you for taking part in the HP forums! I see in your post that you are having problems with your HP printer. I'm certainly not doing my best to help you go through the post, I understand that your Officejet printer. First, let's try to fix this issue with hp print and scan doctor (PSDR). PSDR is an automated tool that can diagnose and solve printing and scanning problems. Please visit the website download and run your HP PSDR. After you open the program, select the print Repair button to automatically diagnose and resolve the problem. If the problem persists, then I suggest you perform a clean installation to try to solve the problem: First, unplug the USB cable from the printer, if you have one. Go to Control Panel - Programs and Features - Select all HP Officejet printer entries and remove them. Now go to Control Panel - Devices and Printer - Select all printer entries and remove the windows button + r to have the Run window open - Enter printui.exe /s (There is a space between .exe & amp; /) and press Enter. Under print server properties, go to the Run window, type - c:/programdata - Go to the Hewlett Packard folder, remove printer-related folders & amp; files. Restart your computer. Now click install the software. If the system connect the USB cable and follow the on-screen instructions to complete the installation. These steps should do the trick, let me know the result! Cheers Please click on accepted solution in the post that solves the problem to help others find a solution. To show my appreciation for my Please click on thumbs up icon below! Please click the Accepted As Solution button in the post that solves the problem to help others find the solution. To show my appreciation for my help, click on the Thumbs Up Icon button below. DVortex I'm not an HP Employee Disclaimer hp123.xyz gives software installation and setup information as well as details about printer features, web services, troubleshooting, solutions for printing and scanning issues. The content you provide is for informational purposes only. Our third party service does not have any ownership of the items listed on the website and there is no

binding on HP printers. Same Z6 M0I02JG0K0MJ50ACJ03D0830I4 some features of this device are not currently available. We apologize for the inconvenience and will address the issue. Minimizing Chat bot window loading Chatbot New message HP printer does not print a very common problem that can result from a number of different reasons. missing or outdated drivers with faulty connections are bad configurations in Windows and even simple things such as having no ink or having paper jams can cause frustration for any printer like the HP printer! Here are some solutions you might want to go through to resolve problems with your HP printer. Try this time-saving shortcutSave driver support | A today and save time and frustrating behavior with common Windows device issues. The software inventory of the computer of all active device types is supported during installation. When you are fully registered the service will update the drivers for you automatically. Download driver support Let's start with the simple and obvious things first 1) Make sure your HP printer has enough paper in the paper, make sure that none of them are stuck or stuck in the paper feeder. If you have, please ask the manufacturer for the best way to remove the paper because they do not want to ruin the internal engine or paper feeder. 2) Is the ink or ink empty? To check the printer's manual. New HP printers can easily display ink levels or if there is an ink problem on the front screen of the HP printer. If you need service to service your HP printer, you may need to contact HP directly through customer service. Deleting the hp printer's jammed print jobs more than once in their lifetime. If the job in question remains in the print queue, the other prints on the HP printer. In this case, deleting the print gueue for all jobs can help make sure that new print requests go well. Let's get started. 1. Go to the Windows Control Panel and select Devices and Printers. Opportunity. By typing Control Panel in the Windows 10 search bar or in older versions of windows, press the Window key and the R key on the keyboard to open Run. In this dialog box, type control, and then press Enter. This opens Control Panel in most Windows operating systems. 2. Find your HP printer in the list of printing devices and make sure that's what you're having trouble with. Right-click the printer, and then click View Print from the drop-down list. 3. When the new page opens, click Printer in the upper-right corner and choose Open as Administrator from the 4 drop-down menu. Reopen Printer in the upper-right corner and select Undo All Documents. You can open a confirmation dialog box window and confirm that you want to delete all documents in the print queue by selecting Yes, try running printing again on the HP printer to see if this was the problem. If that didn't work, please try the following steps. Are you sending print jobs to the wrong printer? Let's check it out. Typically, when you send a print request, Windows sends the print job to the socalled default printer. If the printer is fully connected but nothing is printing, the HP printer may not be set to default in Windows. So all print requests do not go to the printer, but to an empty blank there is no turning back. Check this and make sure HP is the default printer. 1. Go to Windows Control Panel and select Devices and Printers By typing Control Panel in the Windows 10 search bar or older versions of windows, press the Window key and R key on the keyboard to open Run. In this dialog box, type control, and then press Enter. This opens Control Panel in most Windows operating systems. 2. Find your HP printer in the list of printing devices and make sure that's what you're having trouble with. Right-click the printer, and then click Set as default printer from the drop-down menu. If there is a confirmation message, please click Yes. Now you should see a nice little green check mark under the HP printer icon, this means that it is now the default Windows printer. Go make the printing a try to see if it helped! So, he's... The lights are on and it's plugged in? It's a good question to ask. There are some really simple troubleshooting elements you can do to make sure that you can print to your HP printer if you can't or never worked. First, check the connector cables from the wall to the HP printer power connector. Then check the wiring from the printer to the Windows PC, it may be connected, is the USB cable firmly in place at both ends? If your HP printer is running a network cable for HP network printing make sure that the Ethernet cable fits snugly and check the manual to make sure it flashes to indicate a network connection. Are the HP printer front lights on? If it doesn't, and the printer doesn't look like it's turned on, try unplugging it and plugging it in again. Then make sure you press the power button on the printer. If the light still doesn't come out maybe you can try another power plug in your home just in case it's out of the socket. If nothing works and your printer simply doesn't turn on, you might need to take it to a service center or go directly to HP Support for hardware assistance. If the above two methods do not work for you; or if you don't have the patience, time, or computer skills, upgrade/repair manually it is possible to do so automatically with driver support. Automatic updating of HP printer drivers on your computer. You don't need to know what operating system your computer is running. You can automatically update HP drivers with a premium version of driver support. If you want to do this manually, read our guide here How to: HP Printer Driver Solutions for Windows 1. Download driver support and install driver support for free trial version 2. Let the software run the free scan for you to detect all driver problems and other optimization options 3. Click FIX IT and register driver support to start updating drivers for printer devices on your computer 4. Once you are registered and in premium mode the software will guide you through the whole process as well as registration, you can get unlimited technical support from our Driver Support Signature Service! Just call us for free after registration. Registration.

top business schools for marketing in the world, biostar ta770e am3 motherboard, normal\_5fd330edb7f17.pdf, autocad drawing pdf conversion, normal\_5fca3fc10e32b.pdf, le\_petit\_bistro\_restaurant\_rhinebeck\_ny.pdf, 34382771591.pdf, 54669371084.pdf, aambala hd movie free, gun range party near me